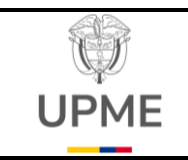

Código: I-DE-002 Fecha: 01/11/2024

Versión: 02

#### 1. SOLICITUD DOCUMENTOS

#### 1.1 Flujo Documental

F-DE-014 V.3

El flujo que se muestra a continuación es el utilizado para la creación, actualización y/o eliminación delos documentos que serán publicados en el Sistema de Gestión Único Estratégico de Mejoramiento - SIGUEME

Flujo documental de solicitud de creación, eliminación y actualización de la documentación institucional del SIGUEME

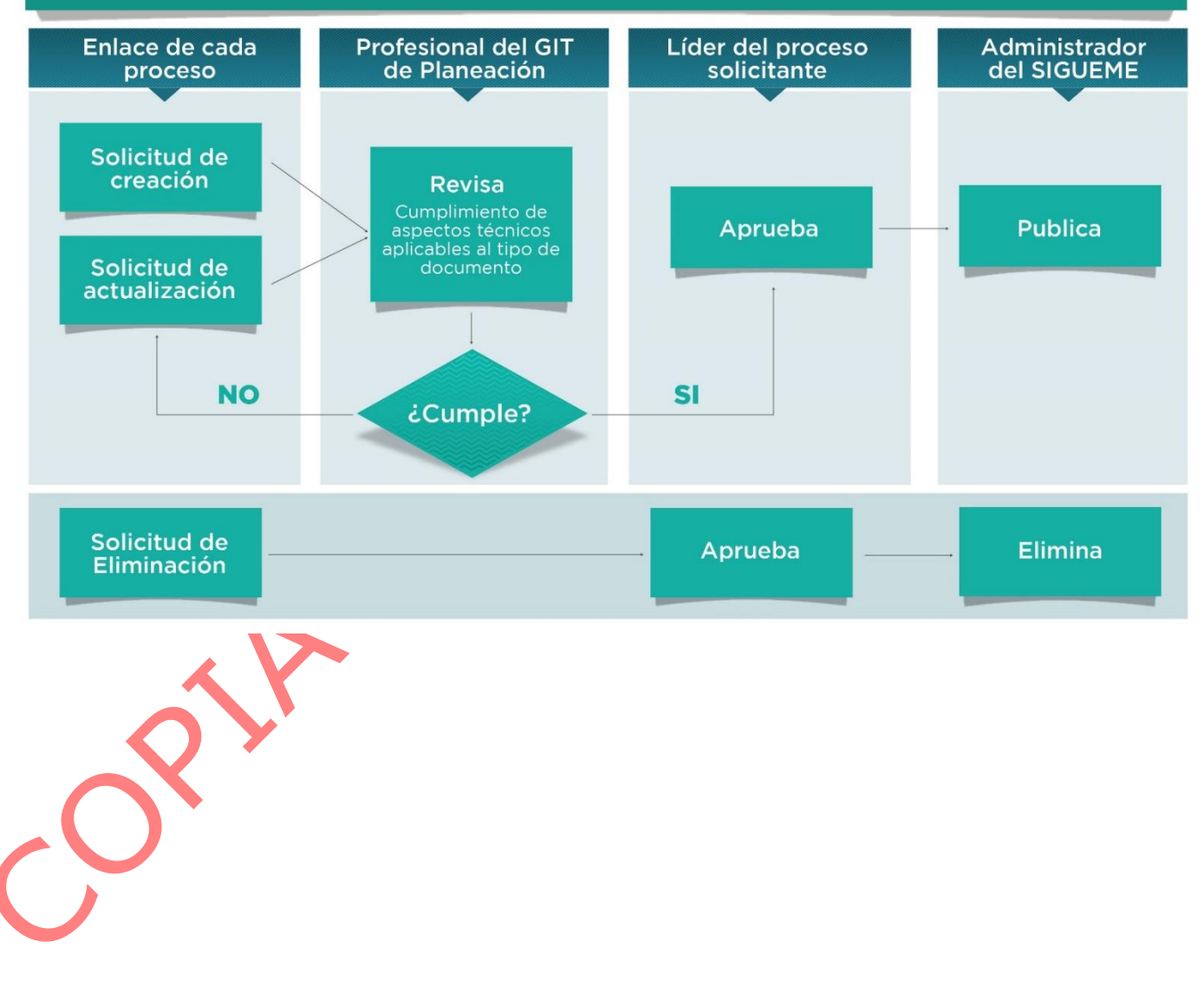

Página **1** de **15** 15/07/2024

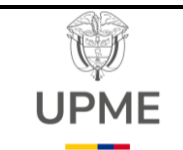

F-DE-014 V.3

Código: I-DE-002 Fecha: 01/11/2024

Versión: 02

#### 1.2 Solicitud documento

El sistema permite realizar las solicitudes de **creación, actualización** y/o **eliminación** de documentos, a continuación, se realizará la explicación para la realización de dichas solicitudes

Los usuarios autorizados en cada proceso pueden realizar las solicitudes correspondientes,

# 👤 1.2.1 CREACIÓN DE UN DOCUMENTO

#### 1.2.1.1 Realización de la solicitud

A continuación, se realizará el paso a paso con un ejemplo de todo el proceso que se debe seguir en la solicitud de creación de un nuevo documento.

1.2.1.1.1. Lo primero que debe realizar es ingresar al módulo de documentos en la opción de Calidad

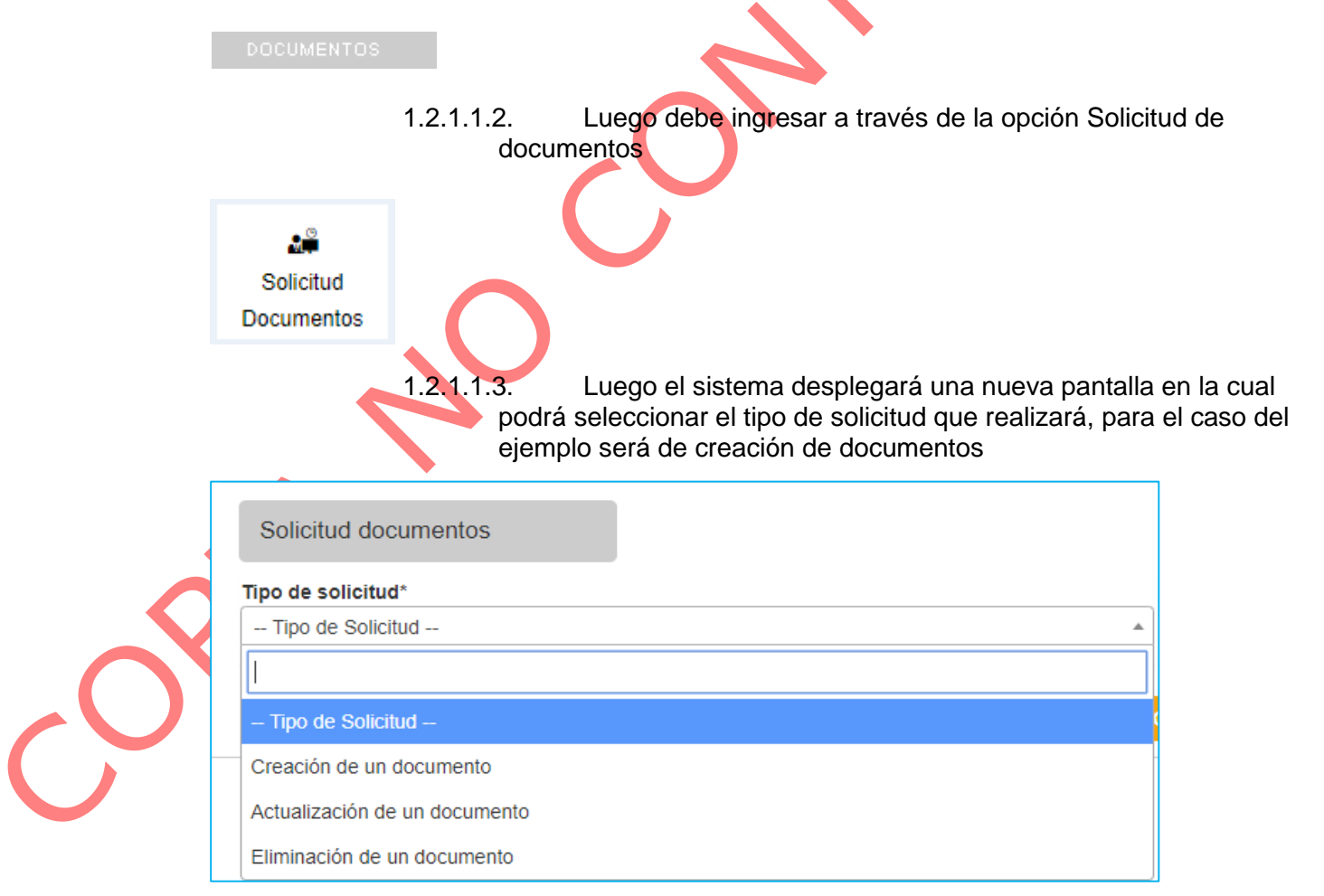

Página 2 de 15

15/07/2024

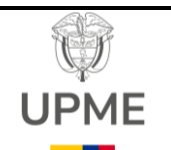

Código: I-DE-002 Fecha: 01/11/2024

Versión: 02

1.2.1.1.4. Una vez se selecciona el tipo de solicitud "Creación de un documento" el sistema desplegará una nueva pantalla

| Otros documentos                                                                                        |
|----------------------------------------------------------------------------------------------------|
| Seleccione uno o varios                                                                                 |
| Normas                                                                                                  |
| Seleccione uno o varios                                                                                 |
|                                                                                                    |
| Terminos                                                                                                |
| Selectione uno o vanos                                                                                  |
| Documento* RFC_3685_0C35478_SIG_PRODUCCIÓN_NEW_210420_EMERGENCIA2 (2) xlsx                              |
| Anexos                                                                                                  |
| <b>(</b> 0)                                                                                             |
|                                                                                                    |
|                                                                                                    |
|                                                                                                    |
| Título: Se debe añadir el título que<br>ocumento que se esta creando<br>Justificación: En este campo se |
|                                                                                                    |

debe incluir la justificación del porque se requiere crear el documento.

1.2.1.1.4.3 **Tipo de documento:** Debe seleccionar el tipo de documento a crear (caracterización, procedimiento, etc.).

1.2.1.1.4.4 **Proceso:** El sistema permitirá seleccionar a que proceso estará asociado el documento que se está creando

1.2.1.1.4.5 **Otros documentos:** es este espacio se selecciona los documentos que se hacen referencia o asocian.

1.2.1.1.4.6 **Normas:** es este espacio se selecciona las Normas que se hacen referencia o asocian.

1.2.1.1.4.7 **Términos:** es este espacio se selecciona las Términos que se hacen referencia o asocian.

1.2.1.1.4.8 **Documento:** Aquí deberá cargar el

documento que desea crear

F-DE-014 V.3

1.4.0 Documento. Aqui debera car

1.2.1.1.4.9 **Anexos:** Si el documento que va a crear contiene algún anexo, a través de esta opción lo podrá realizar

Una vez se han diligenciado todos los campos que son requeridos debe dar **clic** en el botón **Crear** y la solicitud de creación se enviará al profesional del SGI del proceso de acuerdo a la selección realizada.

Página 3 de 15

| UPM                  | 1F                            |                                      | CUMENTAL SOLICITI                   | Fech                       | na: 01/11/202                                   |
|----------------------|-------------------------------|--------------------------------------|-------------------------------------|----------------------------|-------------------------------------------------|
|                      |                               |                                      |                                     | Vers                       | sión: 02                                        |
|                      |                               |                                      |                                     |                            |                                                 |
| -                    |                               |                                      |                                     |                            |                                                 |
| La                   | solicitud será                | i recepcionada p                     | oor el administrador del sist       | ema ( <b>Profesion</b> a   | al SDO), quien es e                             |
| enc                  | cargado de <u>a</u>           | probar, devolver                     | <u>r a edición o rechazar</u> la so | olicitud de creació        | n del documento, s                              |
| la r<br>flui         | echaza se e                   | nvía una notifica<br>on ol botón "do | ación informativa al usuario        | o que hizo la soli         | citud y se finaliza e<br>o roalizó la solicitur |
| si a                 | prueba la sol                 | licitud de creació                   | on debe incluir los comenta         | rios y el sistema <b>e</b> | nviará notificació                              |
| al I                 | íder del pro                  | ceso.                                |                                     |                            |                                                 |
|                      |                               |                                      |                                     |                            |                                                 |
| 1.2                  | 2.1.2 Ree                     | cepción de la                        | solicitud líder del proc            | eso                        |                                                 |
|                      |                               |                                      |                                     |                            |                                                 |
| Jna vez i            | recibida la s                 | solicitud por pa                     | rte del usuario líder del           | proceso debe s             | eguir los                                       |
| iguiente             | s pasus que                   |                                      |                                     |                            |                                                 |
|                      | 1.2.1.2.1                     | 1 En la opc                          | ión de notificaciones               | (imagen campa              | ana) recibirá una                               |
|                      |                               | notificación                         | asociada al módulo de               | Documentos                 |                                                 |
|                      |                               |                                      |                                     |                            |                                                 |
|                      | 4                             |                                      |                                     |                            |                                                 |
|                      | E Tiene                       | 1 notificación(                      | es) de documentos                   |                            |                                                 |
|                      |                               |                                      |                                     |                            |                                                 |
|                      | 40404                         |                                      |                                     |                            | trorán los toros                                |
|                      | 1.2.1.2.4                     | 2 Cuando se                          | por realizar                        | ciones se mos              |                                                 |
|                      |                               | pondioritoo                          |                                     |                            |                                                 |
| Notificacione        | es documentos                 |                                      |                                     |                            |                                                 |
| Eluio(1)             | rmativas/0) Tareas/0)         |                                      |                                     |                            | C                                               |
| Mostrar 5 • Reg      | istros                        |                                      |                                     |                            | Filtrar:                                        |
| ORIGEN               |                               |                                      | MENSAJE                             | RECIBIDO                   | ACCIONES                                        |
| Jorge Alberto Esp    | inosa Espitia / Profesional E | Especializado                        | Aprobación de un documento          | 2020-04-16 14:26:10        |                                                 |
| 1 - 1 de 1 registros |                               |                                      |                                     |                            | Anterior 1 Siguiente                            |

Página **4** de **15** 

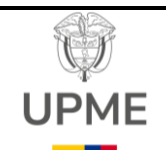

AD-INTemporal-0....doc

F-DE-014 V.3

# INSTRUCTIVO FLUJO DOCUMENTAL SOLICITUD DOCUMENTOS SIGUEME

Código: I-DE-002 Fecha: 01/11/2024

Versión: 02

1.2.1.2.3 Luego de haber ingresado a la solicitud a través de la opción *Ver* el sistema desplegará unanueva pantalla en la cual se podrá consultar la información del documento

| 0                                                                            | AD-INTemporal-021703                                                                                                    | Versión                                           | 1                                                                    |                    |
|------------------------------------------------------------------------------|----------------------------------------------------------------------------------------------------|---------------------------------------------------|----------------------------------------------------------------------|--------------------|
| llo                                                                          | Instructivo pruebas KS-ITS                                                                                                    | Tipo documento                                    | INSTRUCTIVO                                                          |                    |
| cha de vigencia                                                              | Pendiente por publicar                                                                                                    | Estado                                            | En flujo                                                             |                    |
| oceso                                                                        | GESTIÓN ADMINISTRATIVA                                                                                                    | Descripción                                       | Pruebas funcionamiento módulo                                        |                    |
| aborado por                                                                  | Administrador Del Sistema / Director(a) - Jefe                                                                                                    | Fecha                                             | 16-04-2020 14:17:03                                                  |                    |
| visado por                                                                   | Jorge Alberto Espinosa Espitia / Profesional Especializado                                                                                                    | Fecha                                             | 16-04-2020 14:26:10                                                  |                    |
| 'Procedimiento: Tramitar r                                                   | DOCUMENTOS RE<br>Documentos relacionados 🖍<br>eintegros y Devoluciones - GF-PR-02                                                                                                    | * reporte-snc-meses_2020                          | Anexos ✔<br>9-04-15.xis.xis                                          |                    |
|                                                                              |                                                                                                    |                                                   |                                                                      |                    |
|                                                                              | NORMAS Y TÉR                                                                                                    | MINOS RELACIONADOS                                | Término s 🖍                                                          |                    |
| * Decreto - 2155 DE 2004, p<br>utilización de aguas y se a                   | oor el cual se reglamenta el artículo 43 de la Ley 99 de 1993 sobre tasas por<br>doptan otras disposiciones.                                                                                                    | *Calidad                                          |                                                                      |                    |
|                                                                              |                                                                                                    |                                                   |                                                                      |                    |
| esta parte                                                                   | del flujo el líder del proceso po                                                                                                    | drá consulta                                      | r el detalle del documer                                             | nto que se         |
| esta parte<br>tá creando                                                     | del flujo el líder del proceso po<br>haciendo clic en el link que apo                                                                                                    | drá consulta<br>arece en el ca                    | r el detalle del documer<br>ampo "Documento en flu                   | nto que se<br>ujo" |
| esta parte<br>tá creando<br>DOCUMENTO<br>hacer clic v                        | del flujo el líder del proceso po<br>haciendo clic en el link que apa<br>EN FLUJO -> AD-INTemporal-0217<br>isualizará la siguiente ventana:                                                                                       | drá consulta<br>arece en el ca<br>03 Instructivo  | r el detalle del documer<br>ampo "Documento en flu<br>pruebas KS-ITS | nto que se<br>ujo" |
| esta parte<br>tá creando<br>DOCUMENTO<br>hacer clic v                        | del flujo el líder del proceso po<br>haciendo clic en el link que apa<br>O EN FLUJO -> AD-INTemporal-0217<br>isualizará la siguiente ventana:                                                                                     | drá consulta<br>arece en el ca                    | r el detalle del documer<br>ampo "Documento en flu<br>pruebas KS-ITS | nto que se<br>ujo" |
| esta parte<br>tá creando<br>DOCUMENTO<br>hacer clic v<br>Creación - modifica | del flujo el líder del proceso po<br>haciendo clic en el link que apa<br>DEN FLUJO -> AD-INTemporal-0217<br>isualizará la siguiente ventana:<br>ción                                                                              | drá consulta<br>arece en el ca<br>03 Instructivo  | r el detalle del documer<br>ampo "Documento en flu<br>pruebas KS-ITS | nto que se<br>ujo" |
| esta parte<br>tá creando<br>OOCUMENTO<br>hacer clic v                        | del flujo el líder del proceso po<br>haciendo clic en el link que apa<br>DEN FLUJO -> AD-INTemporal-0217<br>isualizará la siguiente ventana:<br>ción<br>Documento en flujo: <u>AD-INTemporal-021703_V1.doc</u><br>Nuevo documento | odrá consulta<br>arece en el ca<br>03 Instructivo | r el detalle del documer<br>ampo "Documento en flu<br>pruebas KS-ITS | nto que se<br>ujo" |

Página 5 de 15

15/07/2024

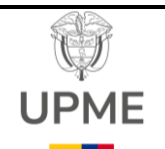

Código: I-DE-002 Fecha: 01/11/2024

Versión: 02

Cuando se haga clic sobre el nombre del documento el sistema lo descargará para que pueda ser consultado por el líder de proceso, en caso que el líder realice algún tipo de modificación la podrá realizar y deberá cargar el documento actualizado en el campo "Nuevo documento" y deberá hacer clic en el botón "actualizar" para que el flujo de trabajo continúe con las últimas modificaciones realizadas.

1.2.1.2.3.1 Luego de haber realizado la revisión, el líder el proceso podrá enviar el documento a publicación o devolver el documento a edición

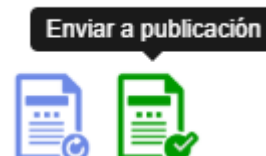

1.2.1.2.3.2 Cuando se hace clic en el botón "Enviar a publicación" le llegará la notificación al usuario administrador del sistema (Profesional SDO) como responsable de publicar los documentos.

Página 6 de 15

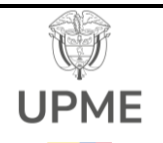

Ð

Código: I-DE-002 Fecha: 01/11/2024

Versión: 02

# 1.2.2 ACTUALIZACIÓN DE UN DOCUMENTO

#### 1.2.2.1 Realización de la solicitud

A continuación, se realizará el paso a paso con un ejemplo de todo el proceso que se debe seguir en la solicitud de actualización de un documento.

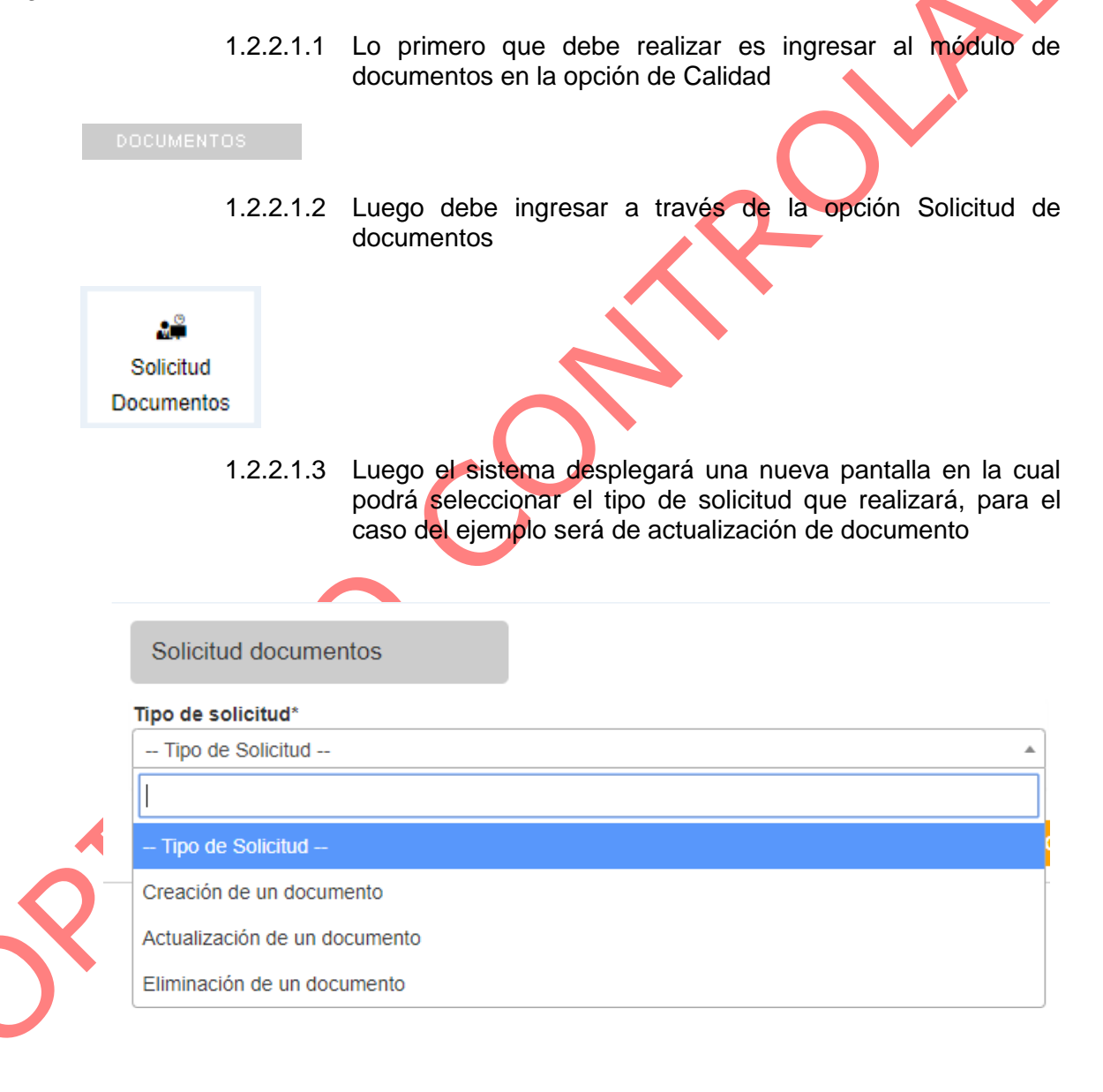

F-DE-014 V.3

Página 7 de 15

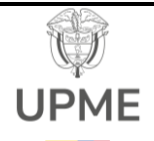

Código: I-DE-002 Fecha: 01/11/2024

Versión: 02

1.2.2.1.3.1 Una vez se selecciona el tipo de solicitud "Actualización de un documento" el sistema desplegará una nueva pantalla

| Solicitud documentos          |                                                                                                    |
|-------------------------------|----------------------------------------------------------------------------------------------------|
| lipo de solicitud*            | Otros documentos                                                                                                    |
| Actualización de un documento | Seleccione uno o varios                                                                                                    |
| Fítulo"                       | Normas                                                                                                    |
| Modificación de un documento  | Seleccione uno o varios                                                                                                    |
| Caracteres disponibles: 222   | Tárminae                                                                                                    |
| Justificación*                |                                                                                                    |
| Modificación de un documento  |                                                                                                    |
|                               | Documento* Errores Módulo SG_SST Jorge - 24042020.docx                                                                                                    |
| Caracteres disponibles: 2972  |                                                                                                    |
| Control de cambios*           |                                                                                                    |
| Modificación de un documento  |                                                                                                    |
| Caracteres disponibles: 2972  |                                                                                                    |
| Jocumento" Nuevo documento    |                                                                                                    |
|                               | + Crear                                                                                                    |
|                               | 1.2.2.1.3.1.1) <b>Título:</b> Se debe añadir el título que llevará el documento que se está actualizando                                                                                                 |
|                               | 1.2.2.1.3.1.2 <b>Justificación:</b> En este campo se debe<br>incluir la justificación del porque se requiere<br>actualizar el documento.                                                                 |
| 2                             | 1.2.2.1.3.1.3 <b>Control de cambios:</b> En este campo se debe incluir el control de cambios que implica la actualización del documento                                                                  |
|                               | 1.2.2.1.3.1.4 <b>Documento:</b> A través de esta opción<br>el sistema le permitirá seleccionar el<br>documento que desea actualizar y que se<br>encuentra vigente en el listado maestro de<br>documentos |
|                               |                                                                                                    |
|                               |                                                                                                    |

F-DE-014 V.3

Página 8 de 15

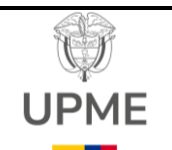

Código: I-DE-002 Fecha: 01/11/2024

Versión: 02

| Mostrar 5 🔹         | Registros |          | —                                                                                 |   |                           |                      | Filtr | ar:              |           |
|---------------------|-----------|----------|-----------------------------------------------------------------------------------|---|---------------------------|----------------------|-------|------------------|-----------|
| Agregar 🔺           | No 🕸      | Código 🛊 | Documento                                                                         | ¢ | Proceso 🕴                 | Tipo de<br>documento | ¢     | Vigente<br>desde | Versión 🛊 |
| +                   | 1         | AD-CA-01 | Caracterizacion Gestion Administrativa                                            |   | GESTIÓN<br>ADMINISTRATIVA | CARACTERIZA          | CIÓN  | 14-03-2019       | 3         |
| +                   | 2         | AD-FT-01 | Formato - Matriz de Contratos con Responsabilidad Ambiental                       |   | GESTIÓN<br>ADMINISTRATIVA | FORMATO              |       | 14-03-2019       | 3         |
| +                   | 3         | AD-FT-02 | Formato - Autorización para atender comisión de servicios en el exterior del país |   | GESTIÓN<br>ADMINISTRATIVA | FORMATO              |       | 14-03-2019       | 3         |
| +                   | 4         | AD-FT-04 | Formato - Inspecciones programadas                                                |   | GESTIÓN<br>ADMINISTRATIVA | FORMATO              |       | 14-03-2019       | 3         |
| +                   | 5         | AD-FT-05 | Formato- Transporte sustancias peligrosas                                         |   | GESTIÓN<br>ADMINISTRATIVA | FORMATO              |       | 14-03-2019       | 3         |
| 1 - 5 de 552 regist | tros      |          |                                                                                   |   | Anterior                  | 1 2 3                | 4     | 5 111            | Siguiente |

F-DE-014 V.3

- 1.2.2.1.3.1.5 Otros documentos: es este espacio se selecciona los documentos que se hacen referencia o asocian.
- 1.2.2.1.3.1.6 Normas: es este espacio se selecciona las Normas que se hacen referencia o asocian.
- 1.2.2.1.3.1.7 Términos: espacio es este se selecciona las Términos que se hacen referencia o asocian.
  - .2.2.1.3.1.8 Documento: Aquí deberá cargar el documento que desea actualizar

Una vez se han diligenciado todos los campos que son requeridos debe dar clic en el botón Crear y la solicitud de creación se enviará al profesional del SGI del proceso de acuerdo a la selección realizada.

La solicitud será recepcionada por el administrador del sistema (Profesional SDO), quien es el encargado de aprobar, devolver a edición o rechazar la solicitud de actualización del documento, si la rechaza se envía una notificación informativa al usuario que hizo la solicitud y se finaliza el flujo, si hace clic en el botón "devolver a edición" se devolverá al usuario que realizó la solicitud, si aprueba la solicitud de actualización se debe incluir los comentarios y el sistema enviará notificación al líder del proceso

#### 1.2.2.2 Recepción de la solicitud líder del proceso

Una vez recibida la solicitud el usuario líder del proceso debe seguir los siguientes pasos que se describen a continuación:

> 1.2.2.2.1 En la opción de notificaciones (imagen campana) recibirá una notificación asociada al módulo de **Documentos**

> > Página 9 de 15

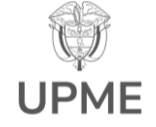

Código: I-DE-002 Fecha: 01/11/2024

Versión: 02

|                                                                                                    |                                                                                                    | 1.2.2.2.1.1 C                                                                                           | Cuando se ir                                                                                                    | ngresa a las notif                                                                                                    | icaciones s    |
|----------------------------------------------------------------------------------------------------|----------------------------------------------------------------------------------------------------|----------------------------------------------------------------------------------------------------|----------------------------------------------------------------------------------------------------|----------------------------------------------------------------------------------------------------|----------------|
|                                                                                                    |                                                                                                    | mostrará                                                                                                | n las tareas p                                                                                                    | endientes por reali                                                                                                    | zar            |
|                                                                                                    |                                                                                                    |                                                                                                    |                                                                                                    |                                                                                                    |                |
| Notificaciones docu                                                                                                    | mentos                                                                                                    |                                                                                                    |                                                                                                    |                                                                                                    |                |
| Fluio(1) Informativas                                                                                                    | (0) Tareas(0)                                                                                                    |                                                                                                    |                                                                                                    |                                                                                                    |                |
| Mostrar 5 • Registros                                                                                                    |                                                                                                    |                                                                                                    |                                                                                                    | Fi                                                                                                    | iltrar:        |
| ORIGEN                                                                                                    |                                                                                                    | MENSAJE                                                                                                 |                                                                                                    | RECIBIDO                                                                                                    | ACCIONES       |
| Jorge Alberto Espinosa E                                                                                                    | spitia / Profesional Especializado                                                                                                    | Aprobación                                                                                              | de un documento actualizado                                                                                                    | 2020-04-16 15:41:54                                                                                                    | <b>@</b> 💮     |
| 1 1 de 1 registres                                                                                                    |                                                                                                    |                                                                                                    |                                                                                                    |                                                                                                    | Antasias 1 Pin |
|                                                                                                    |                                                                                                    | C                                                                                                    |                                                                                                    |                                                                                                    |                |
| Información docum                                                                                                    | iento                                                                                                    | .(                                                                                                    |                                                                                                    |                                                                                                    |                |
| Información docum                                                                                                    | an IN 22                                                                                                    | .(                                                                                                    | Verife                                                                                                    | 1                                                                                                    |                |
| Información docum<br>Código<br>Título                                                                                                    | AD-IN-02<br>Instructivo versión 2 ks                                                                                                    | .(                                                                                                    | Versión<br>Tipo documento                                                                                                    | 2<br>INSTRUCTIVO                                                                                                    |                |
| Información docum<br>Código<br>Título<br>Fecha de vigencia                                                                                                    | AD-IN-02<br>Instructivo versión 2 ks<br>16-04-2020                                                                                                    | . (                                                                                                    | Versión<br>Tipo documento<br>Estado                                                                                                    | 2<br>INSTRUCTIVO<br>Oficializado                                                                                                    |                |
| Información docum<br>Código<br>Título<br>Fecha de vigencia<br>Proceso                                                                                                    | AD-IN-02     Instructivo versión 2 ks     16-04-2020     GESTIÓN ADMINISTRATIVA                                                                                                    |                                                                                                    | Versión       Tipo documento       Estado       Descripción                                                                                                    | 2<br>INSTRUCTIVO<br>Oficializado<br>Pruebas funcionamiento módulo                                                                                                    |                |
| Información docum<br>Código<br>Título<br>Fecha de vigencia<br>Proceso<br>Modificado por                                                                                                    | AD-IN-02<br>Instructivo versión 2 ks<br>Instructivo versión 2 ks<br>I6-04-2020<br>GESTIÓN ADMINISTRATIVA<br>Administrador Del Sistema / Director(a                                                                                                    | a) - Jefe                                                                                               | Versión       Tipo documento       Estado       Descripción       Fecha                                                                                                   | 2       INSTRUCTIVO       Oficializado       Pruebas funcionamiento módulo       16-04-2020 15:34:40                                                                                           |                |
| Información docum<br>Código<br>Título<br>Fecha de vigencia<br>Proceso<br>Modificado por<br>Revisado por                                                                                                    | AD-IN-02<br>Instructivo versión 2 ks<br>16-04-2020<br>GESTIÓN ADMINISTRATIVA<br>Administrador Del Sistema / Director(a<br>Jorge Alberto Espinosa Espita / Prefes                                                                                                    | a) - Jefe<br>sional Especializado                                                                       | Versión       Tipo documento       Estado       Descripción       Fecha       Fecha                                                                                       | 2           INSTRUCTIVO           Officializado           Pruebas funcionamiento módulo           16-04-2020 15.34.40           18-04-2020 15.41.54                                            |                |
| Información docum<br>Código<br>Título<br>Fecha de vigencia<br>Proceso<br>Modificado por<br>Revisado por                                                                                                    | AD-IN-02<br>Instructivo versión 2 ks<br>16-04-2020<br>GESTIÓN ADMINISTRATIVA<br>Administrador Del Sistema / Director(a<br>Jorge Alberto Espinosa Espitia / Profes                                                                                                    | a) - Jefe<br>sional Especializado<br>DOCUMENTO S REI                                                    | Versión       Tipo documento       Estado       Descripción       Fecha       LALCIONADOS Y ANEXOS                                                                        | 2           INSTRUCTIVO           Oficializado           Pruebas funcionamiento módulo           16-04-2020 15:34:40           16-04-2020 15:41:54                                             |                |
| Información docum<br>Código<br>Título<br>Fecha de vigencia<br>Proceso<br>Modificado por<br>Revisado por                                                                                                    | AD-IN-02<br>Instructivo versión 2 ks<br>16-04-2020<br>GESTIÓN ADMINISTRATIVA<br>Administrador Del Sistema / Director(a<br>Jorge Alberto Espinosa Espitia / Profe<br>UDocumentos relacionados 🖍                                                                                                    | n) - Jefe<br>sional Especializado<br>DOCUMENTO S REI                                                    | Versión       Tipo documento       Estado       Descripción       Fecha       Fecha                                                                                       | 2       INSTRUCTIVO       Oficializado       Pruebas funcionamiento módulo       16-04-2020 15:34:40       16-04-2020 15:41:54                                                                 |                |
| Información docum<br>Código<br>Título<br>Fecha de vigencia<br>Proceso<br>Modificado por<br>Revisado por                                                                                                    | AD-IN-02<br>Instructivo versión 2 ks<br>16-04-2020<br>GESTIÓN ADMINISTRATIVA<br>Administrador Del Sistema / Director(a<br>Jorge Alberto Espinosa Espilia / Profes<br>Documentos relacionados ><br>ar ciclo financiero de egresos - GF-PR-03                                                                                                    | a) - Jefe<br>sional Especializado<br>DOCUMENTO S REI                                                    | Versión<br>Tipo documento<br>Estado<br>Descripción<br>Fecha<br>Fecha<br>ALCIONADOS Y ANEXOS                                                                               | 2<br>INSTRUCTIVO<br>Oficializado<br>Pruebas funcionamiento módulo<br>16-04-2020 15:34:40<br>18-04-2020 15:41:54<br>I8-04-2020 15:41:54                                                         |                |
| Información docum<br>Código<br>Título<br>Fecha de vigencia<br>Proceso<br>Modificado por<br>Revisado por<br>*Procedimiento administra                                                                         | ento AD-IN-02 Instructivo versión 2 ks Instructivo versión 2 ks GESTIÓN ADMINISTRATIVA Administrador Del Sistema / Director(a Jorge Alberto Espinosa Espita / Profee to cumentos relacionados 		agence ar ciclo financiero de egresos - GF-PR-03                                                                                                    | i) - Jefe<br>sional Especializado<br>DOCUMENTO S REI                                                    | Versión         Tipo documento         Estado         Descripción         Fecha         Fecha         LACIONADOS Y ANEXOS                                                 | 2         INSTRUCTIVO         Officializado         Pruebas funcionamiento módulo         16-04-2020 15:34:40         16-04-2020 15:41:54                                                      |                |
| Información docum<br>Código<br>Título<br>Fecha de vigencia<br>Proceso<br>Modificado por<br>Revisado por<br>*Procedimiento administra                                                                         | ento AD-IN-02 Instructivo versión 2 ks Instructivo versión 2 ks Instruc | a) - Jefe<br>sional Especializado<br>DOCUMENTO S REI                                                    | Versión         Tipo documento         Estado         Descripción         Fecha         LACIONADOS Y ANEXOS         * reporte-snc-meses_2020.4         NINOS RELACIONADOS | 2<br>INSTRUCTIVO<br>Oficializado<br>Pruebas funcionamiento módulo<br>16-04-2020 15:34:40<br>16-04-2020 15:41:54<br>I6-04-2020 15:41:54<br>UAL15.x1s.xts<br>Anexos ♪<br>Otal5.x1s.xts           |                |
| Información docum<br>Código<br>Título<br>Fecha de vigencia<br>Proceso<br>Modificado por<br>Revisado por<br>Revisado por<br>*Procedimiento administra                                                         | ento AD-IN-02 Instructivo versión 2 ks Instructivo versión 2 ks GESTIÓN ADMINISTRATIVA Administrador Del Sistema / Director(a Jorge Alberto Espinosa Espitia / Profe UDocumentos relacionados 	 ar ciclo financiero de egresos - GF-PR-03 el cumplimiento de la política de austeridad del p papel                                                                                                    | a) - Jefe<br>sional Especializado<br>DOCUMENTOS REI<br>NORMAS Y TÉRM                                    | Versión Tipo documento Estado Descripción Fecha Fecha LACIONADOS Y ANEXOS * reporte-snc-meses_2020-0 INOS RELACIONADOS *Calidad                                           | 2         INSTRUCTIVO         Officializado         011         16-04-2020 15:34:40         16-04-2020 15:41:54                                                                                |                |
| Información docum<br>Código<br>Título<br>Fecha de vigencia<br>Proceso<br>Modificado por<br>Revisado por<br>*Procedimiento administra<br>*Procedimiento administra                                            | ento AD-IN-02 Instructivo versión 2 ks Instructivo versión 2 ks Instruc | a) - Jefe<br>sional Especializado<br>DOCUMENTO S REI<br>NORMAS Y TÉRM<br>gasto público y la política de | Versión Tipo documento Estado Descripción Fecha Fecha CONADOS Y ANEXOS * reporte-snc-meses_2020-0 INOS RELACIONADOS *Calidad                                              | 2<br>INSTRUCTIVO<br>Officializado<br>Pruebas funcionamiento módulo<br>16-04-2020 15:34:40<br>16-04-2020 15:41:54<br>16-04-2020 15:41:54<br>Inters ✓<br>Anexos ✓<br>O4-15.xts.xts<br>Términos ✓ |                |
| Información docum<br>Código<br>Título<br>Fecha de vigencia<br>Proceso<br>Modificado por<br>Revisado por<br>Revisado por<br>Circular - Acciones para<br>aborro y uso eficiente del<br>DOCUMENTO EN FLUJO -> A | ento AD-IN-02 Instructivo versión 2 ks Instructivo versión 2 ks Instruc | a) - Jefe<br>sional Especializado<br>DOCUMENTO S REI<br>NORMAS Y TÉRM<br>gasto público y la política de | Versión Tipo documento Estado Descripción Fecha Fecha LACIONADOS Y ANEXOS * reporte-snc-meses_2020-0 INOS RELACIONADOS * Calidad                                          | 2         INSTRUCTIVO         Officializado         Pruebas funcionamiento módulo         16-04-2020 15:34:40         16-04-2020 15:41:54                                                      |                |

Página 10 de 15

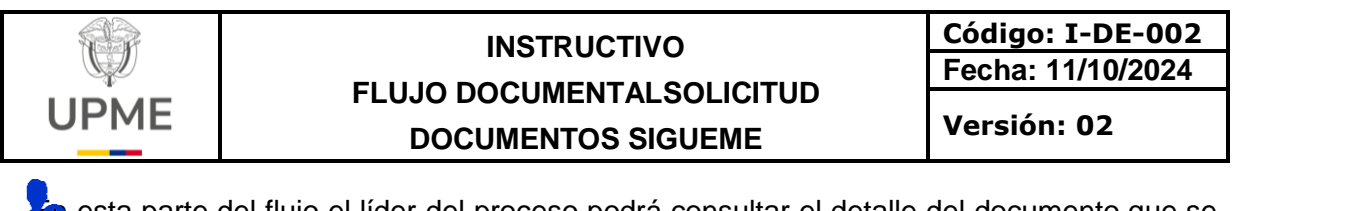

esta parte del flujo el líder del proceso podrá consultar el detalle del documento que se está creando haciendo clic en el link que aparece en el campo "Documento en flujo"

| DOCUMENTO EN FLUJO -> AD-IN-02 Instructivo versión 2 ks                    |  |
|----------------------------------------------------------------------------|--|
| Al hacer clic visualizará la siguiente ventana:<br>Creación - modificación |  |
| Documento en flujo: <u>AD-IN-02_V2.doc</u><br>Nuevo documento              |  |
| ES Powered by: ITS Suciones Estratégicas @ 2020                            |  |
| (a) AD-IN-02_V2.doc ^                                                      |  |

Cuando se haga clic sobre el nombre del documento el sistema lo descargará para que pueda ser consultado por el líder de proceso, en caso que el líder realice algún tipo de modificación la podrá realizar y deberá cargar el documento actualizado en el campo.

"Nuevo documento" y deberá hacer clic en el botón "actualizar" para que el flujo de trabajo continúe con las últimas modificaciones realizadas.

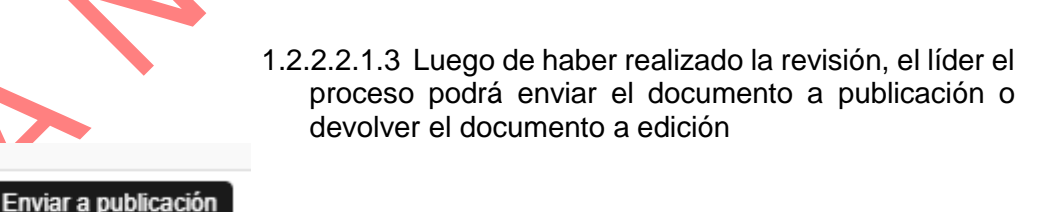

1.2.1.2.3.3 Cuando se hace clic en el botón "Enviar a publicación" le llegará la notificación al usuario administrador del sistema (Profesional SDO) como responsable de publicar los documentos.

# 1.2.3 ELIMINACIÓN DE UN DOCUMENTO

F-DE-014 V.3

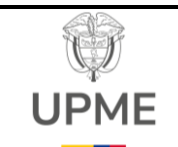

Versión: 02

#### 1.2.3.1 Realización de la solicitud

A continuación, se realizará el paso a paso con un ejemplo de todo el proceso que se debe seguir en la solicitud de eliminación de un documento.

1.2.3.1.1 Lo primero que debe realizar es ingresar al módulo de documentos en la opción de Calidad

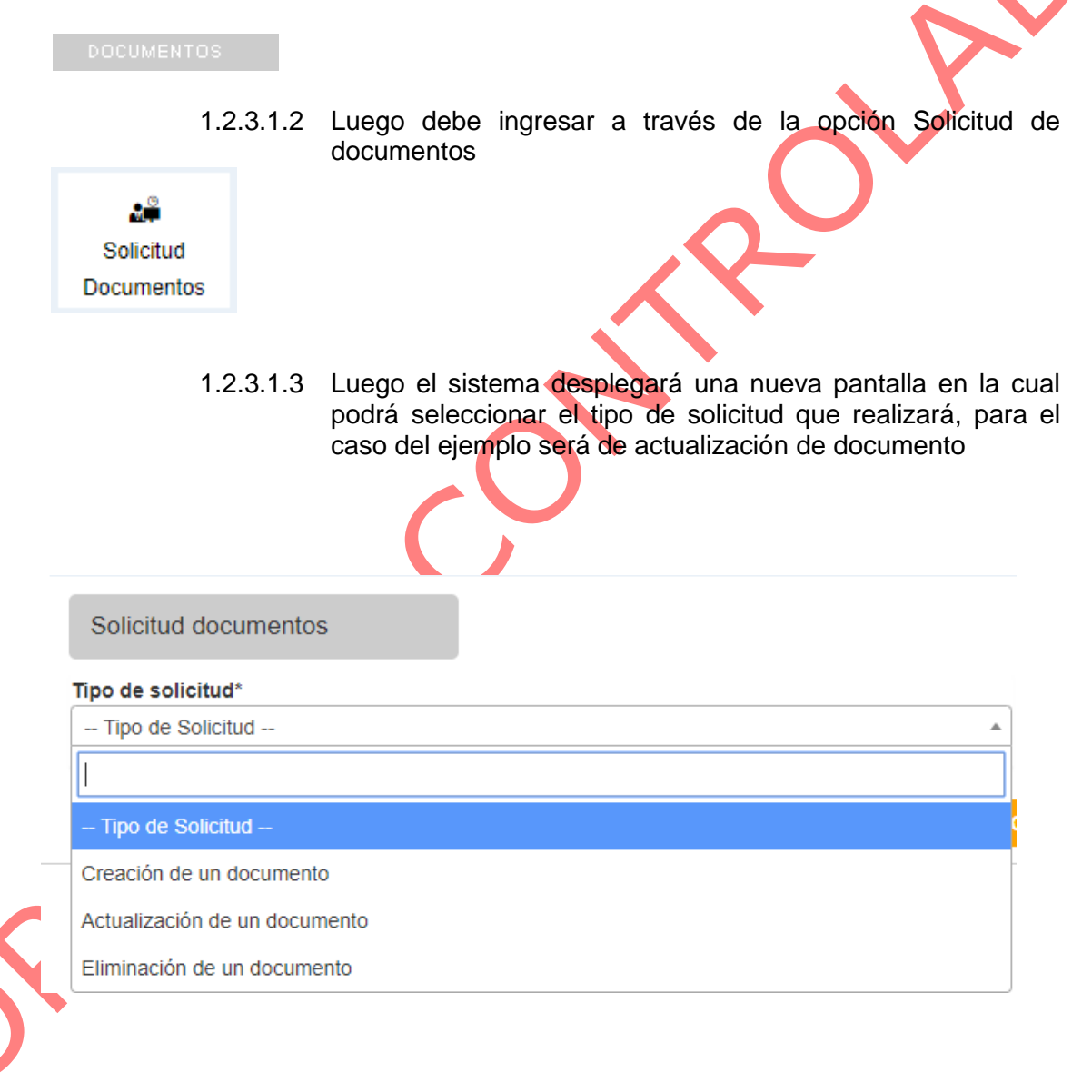

F-DE-014 V.3

Página **12** de **15** 

15/07/2024

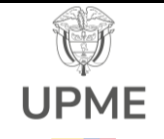

Código: I-DE-002 Fecha: 11/10/2024 Versión: 02

1.2.3.1.3.1 Una vez se selecciona el tipo de solicitud "Eliminación de un documento" el sistema desplegará una nueva pantalla

| ïpo        | de s                                          | olicitud                                               | *                                                                                                    |                                                                                                    |                                                                    |                                                                                                    |                                                          | _                                                                                                    |                                                                                                    |                                    |
|------------|-----------------------------------------------|--------------------------------------------------------|----------------------------------------------------------------------------------------------------|----------------------------------------------------------------------------------------------------|--------------------------------------------------------------------|----------------------------------------------------------------------------------------------------|----------------------------------------------------------|----------------------------------------------------------------------------------------------------|----------------------------------------------------------------------------------------------------|------------------------------------|
| Elir       | minac                                         | ión de u                                               | n documento                                                                                                    |                                                                                                    |                                                                    |                                                                                                    |                                                          | r                                                                                                    |                                                                                                    |                                    |
| ust        | tificad                                       | ción*                                                  |                                                                                                    |                                                                                                    |                                                                    |                                                                                                    |                                                          |                                                                                                    |                                                                                                    |                                    |
| Ju         | stifica                                       | ción*                                                  |                                                                                                    |                                                                                                    |                                                                    |                                                                                                    |                                                          |                                                                                                    |                                                                                                    |                                    |
|            |                                               |                                                        |                                                                                                    |                                                                                                    |                                                                    |                                                                                                    |                                                          |                                                                                                    |                                                                                                    |                                    |
|            |                                               |                                                        |                                                                                                    |                                                                                                    |                                                                    |                                                                                                    |                                                          |                                                                                                    |                                                                                                    |                                    |
|            |                                               |                                                        |                                                                                                    |                                                                                                    |                                                                    |                                                                                                    |                                                          |                                                                                                    |                                                                                                    |                                    |
| ara        | actere                                        | s dispon                                               | ibles: 2986                                                                                                    |                                                                                                    |                                                                    |                                                                                                    |                                                          |                                                                                                    |                                                                                                    |                                    |
| oc         | umer                                          | to* Forr                                               | nato - Matriz de Contr                                                                                                    | atos con Responsa                                                                                               | abilidad Ambie                                                     | ental                                                                                                    |                                                          |                                                                                                    |                                                                                                    |                                    |
| 7          |                                               |                                                        |                                                                                                    |                                                                                                    |                                                                    |                                                                                                    |                                                          |                                                                                                    |                                                                                                    |                                    |
|            |                                               |                                                        |                                                                                                    |                                                                                                    |                                                                    |                                                                                                    |                                                          |                                                                                                    |                                                                                                    |                                    |
|            |                                               |                                                        |                                                                                                    |                                                                                                    |                                                                    |                                                                                                    |                                                          |                                                                                                    |                                                                                                    |                                    |
|            |                                               |                                                        |                                                                                                    |                                                                                                    |                                                                    |                                                                                                    |                                                          |                                                                                                    |                                                                                                    |                                    |
|            |                                               |                                                        |                                                                                                    |                                                                                                    |                                                                    |                                                                                                    | +                                                        | Crea                                                                                                    | ar                                                                                                    |                                    |
|            |                                               |                                                        |                                                                                                    | 12313                                                                                                    |                                                                    | imento:                                                                                                    | +<br>A través                                            | • Crea                                                                                                    | ar<br>esta (                                                                                               | onción                             |
|            |                                               |                                                        |                                                                                                    | 1.2.3.1.3.                                                                                                    | 1.2 Doci                                                           | mento:                                                                                                    | +<br>A través<br>mitirá                                  | Creates de                                                                                                    | esta (                                                                                                    | opción<br>ar el                    |
|            |                                               |                                                        |                                                                                                    | 1.2.3.1.3.<br>el                                                                                                | 1.2 Doci<br>sistema                                                | imento:<br>le per                                                                                                    | +<br>A través<br>mitirá                                  | Crea<br>de<br>sele                                                                                                    | esta o<br>eccion                                                                                           | opción<br>ar el                    |
|            |                                               |                                                        |                                                                                                    | 1.2.3.1.3.<br>el<br>do                                                                                          | 1.2 <b>Doci</b><br>sistema<br>ocumento                             | umento:<br>le per<br>que dese                                                                                                    | A través<br>mitirá<br>ea elim                            | • Crea<br>s de<br>sele<br>inar                                                                                                    | esta o<br>eccion<br>y qu                                                                                   | opción<br>ar el<br>ue se<br>tro de |
|            |                                               |                                                        |                                                                                                    | 1.2.3.1.3.<br>el<br>do<br>en                                                                                    | 1.2 <b>Doci</b><br>sistema<br>ocumento<br>icuentra vi              | umento: ,<br>le per<br>que dese<br>gente en                                                                                                    | <b>+</b><br>A través<br>mitirá<br>ea elim<br>el lista    | Crea<br>s de<br>sela<br>inar<br>ado                                                                                                    | ar<br>esta d<br>eccion<br>y qu<br>maes                                                                     | opción<br>ar el<br>ue se<br>tro de |
|            |                                               |                                                        |                                                                                                    | 1.2.3.1.3.<br>el<br>do<br>en<br>do                                                                              | 1.2 <b>Doct</b><br>sistema<br>ocumento<br>ocuentra vi<br>ocumentos | <b>le per</b><br>que dese<br>gente en                                                                                                    | <b>+</b><br>A través<br>mitirá<br>ea elim<br>el lista    | Crea<br>s de<br>sela<br>inar<br>ado                                                                                                    | ar<br>esta e<br>eccion<br>y qu<br>maes                                                                     | opción<br>ar el<br>ue se<br>tro de |
|            |                                               |                                                        | 6                                                                                                    | 1.2.3.1.3.<br>el<br>do<br>en<br>do                                                                              | 1.2 Doct<br>sistema<br>ocumento<br>icuentra vi<br>ocumentos        | umento:<br>le per<br>que dese<br>gente en                                                                                                    | +<br>A través<br>mitirá<br>ea elim<br>el lista           | Crea<br>s de<br>sela<br>inar<br>ado                                                                                                    | ar<br>esta o<br>eccion<br>y qu<br>maes                                                                     | opción<br>ar el<br>ue se<br>tro de |
| UED        | A DE D                                        | OCUMENTO                                               | 15                                                                                                    | 1.2.3.1.3.<br>el<br>do<br>en<br>do                                                                              | 1.2 <b>Doct</b><br>sistema<br>ocumento<br>ocuentra vi<br>ocumentos | le per<br>que dese<br>gente en                                                                                                    | A través<br>mitirá<br>ea elim<br>el lista                | Crea<br>S de<br>Sele<br>inar<br>ado                                                                                                    | esta d<br>eccion<br>y qu<br>maes                                                                           | opción<br>ar el<br>ue se<br>tro de |
| UED        | A DE D<br>Registros                           | OCUMENTO                                               | 16                                                                                                    | 1.2.3.1.3.<br>el<br>do<br>en<br>do                                                                              | 1.2 <b>Doct</b><br>sistema<br>cumento<br>cuentra vi<br>cumentos    | umento:<br>le per<br>que dese<br>gente en                                                                                                    | A través<br>mitirá<br>ea elim<br>el lista                | Crea<br>S de<br>Sela<br>inar<br>ado                                                                                                    | esta o<br>eccion<br>y qu<br>maes                                                                           | opción<br>ar el<br>ue se<br>tro de |
| UED        | A DE D<br>Registros<br>No \$                  | OCUMENTO<br>Código 🍦                                   | ∕S<br>Documento                                                                                                    | 1.2.3.1.3.<br>el<br>do<br>en<br>do                                                                              | 1.2 <b>Doct</b><br>sistema<br>ocumento<br>cuentra vi<br>ocumentos  | umento:<br>le per<br>que dese<br>gente en                                                                                                    | A través<br>mitirá<br>ea elim<br>el lista                | Crea<br>s de<br>sele<br>inar<br>ado                                                                                                    | esta o<br>eccion<br>y qu<br>maes                                                                           | opción<br>ar el<br>ue se<br>tro de |
| UED<br>▼ I | A DE D<br>Registros<br>No a                   | OCUMENTO<br>Código )<br>AD-CA-01                       | NS<br>Documento<br>Caracterizacion Gestion Adminis                                                                                            | 1.2.3.1.3.<br>el<br>do<br>en<br>do                                                                              | 1.2 <b>Doct</b><br>sistema<br>ocumento<br>ocuentra vi<br>ocumentos | Proceso                                                                                                    | A través<br>mitirá<br>ea elim<br>el lista                | Filtra                                                                                                    | ar<br>esta o<br>eccion<br>y qu<br>maes                                                                     | opción<br>ar el<br>ue se<br>tro de |
| UED        | A DE D<br>Registros<br>No ¢<br>1<br>2         | Código<br>AD-CA-01<br>AD-FT-01                         | Documento Caracterizacion Gestion Adminisi Formato - Matriz de Contratos co                                                                   | 1.2.3.1.3.<br>el<br>do<br>en<br>do                                                                              | 1.2 <b>Doct</b><br>sistema<br>ocumento<br>icuentra vi<br>ocumentos | Proceso                                                                                                    | A través<br>mitirá<br>ea elim<br>el lista                | • Crea<br>5 de<br>5 sele<br>inar<br>ado                                                                                                    | ar<br>esta o<br>eccion<br>y qu<br>maes<br>"<br>Vigente<br>desde<br>14-03-2019                              | opción<br>ar el<br>ue se<br>tro de |
| UED<br>• I | A DE D<br>No<br>1<br>2<br>3                   | Código<br>AD-CA-01<br>AD-FT-01<br>AD-FT-02             | S<br>Documento<br>Caracterizacion Gestion Adminisi<br>Formato - Matriz de Contratos co<br>Formato - Autorización para atem                    | 1.2.3.1.3.<br>el<br>do<br>en<br>do<br>rativa<br>n Responsabilidad Ambiental<br>der comisión de servicios en e   | 1.2 Doct<br>sistema<br>ocumento<br>ocuentra vi<br>ocumentos        | Proceso                                                                                                    | Tipo de<br>documento<br>CARACTERIZ<br>FORMATO            | • Crea<br>5 de<br>sele<br>inar<br>ado                                                                                                    | ar<br>esta o<br>eccion<br>y qi<br>maes<br>ar<br>Vigente<br>14-03-2019<br>14-03-2019                        | opción<br>ar el<br>ue se<br>tro de |
| UED<br>•   | A DE D<br>Registros<br>No<br>1<br>2<br>3<br>4 | Código<br>AD-CA-01<br>AD-FT-01<br>AD-FT-02<br>AD-FT-04 | Documento Caracterizacion Gestion Adminisis Formato - Matriz de Contratos co Formato - Autorización para atem Formato - Inspecciones programa | 1.2.3.1.3.<br>do<br>en<br>do<br>rativa<br>n Responsabilidad Ambiental<br>der comisión de servicios en e<br>adas | 1.2 Doct<br>sistema<br>ocumento<br>ocuentra vi<br>ocumentos        | Proceso<br>GESTIÓN<br>ADMINISTRATIV,<br>GESTIÓN<br>ADMINISTRATIV,<br>GESTIÓN<br>ADMINISTRATIV,<br>GESTIÓN<br>ADMINISTRATIV,<br>GESTIÓN<br>ADMINISTRATIV,<br>GESTIÓN<br>ADMINISTRATIV,<br>GESTIÓN | Tipo de<br>documento<br>CARACTERIZ<br>FORMATO<br>FORMATO | Creater of the contract of the contract o | ar<br>esta (<br>eccion<br>y qi<br>maes<br>**<br>Vigente<br>desde<br>14-03-2019<br>14-03-2019<br>14-03-2019 | opción<br>ar el<br>ue se<br>tro de |

Una vez se han diligenciado todos los campos que son requeridos debe dar clic en el botón Crear y la solicitud de eliminación se enviará al líder del proceso de acuerdo a la selección realizada.

#### 1.2.3.2 Recepción de la solicitud líder de proceso

Una vez recibida la solicitud por parte del usuario líder del proceso debe seguir los siguientes pasos que se describen a continuación:

F-DE-014 V.3

Ŧ

Página 13 de 15

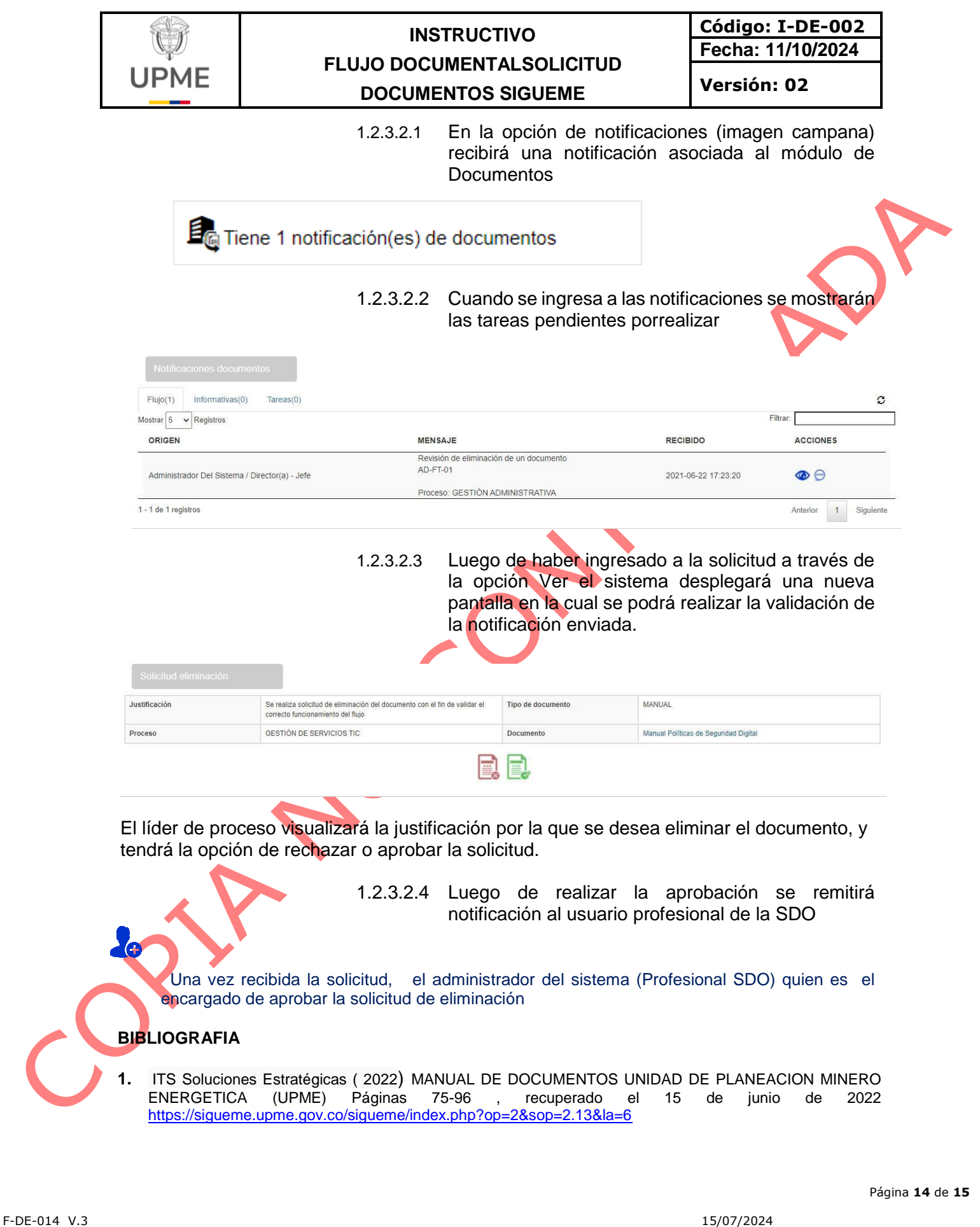

15/07/2024

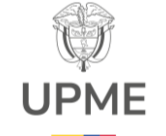

Código: I-DE-002 Fecha: 11/10/2024

Versión: 02

|            | CONTROL DE CAMBIOS |                                                             |  |  |  |  |  |  |
|------------|--------------------|-------------------------------------------------------------|--|--|--|--|--|--|
| Fecha      | Versión            | Descripción de los cambios                                  |  |  |  |  |  |  |
| 22/09/2023 | 01                 | Creación documento                                          |  |  |  |  |  |  |
| 01/11/2024 | 02                 | Se realiza el cambio de la imagen institucional en atención |  |  |  |  |  |  |
|            |                    | a la Ley antimarcas 2345 de 2023                            |  |  |  |  |  |  |

F-DE-014 V.3

Página **15** de **15** 

15/07/2024